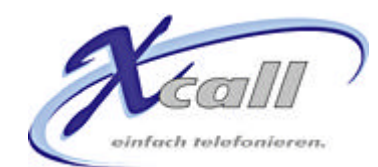

# White Paper

# Wählen-Buttons in Excel

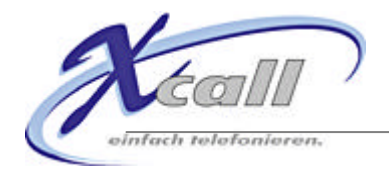

| White Paper                                | 1    |
|--------------------------------------------|------|
| Wählen-Buttons in Excel                    | 1    |
| Wählen-Button in einer Tabelle             | 3    |
| Schritt 1: Excel-Datei öffnen              | 3    |
| Schritt 2: Button einbauen                 | 3    |
| Schritt 3: Code einbauen                   | 6    |
| Schritt 4: Das Wählen                      | 8    |
| Schritt 5: Überprüfen des Nummernformates  | 8    |
| Schritt 6: Speichern                       | 9    |
| Wählen-Button in der Symbolleiste          | . 10 |
| Schritt 1: Excel-Datei öffnen              | . 10 |
| Schritt 2: Makro einbinden                 | . 10 |
| Schritt 3: Button in Symbolleiste einbauen | . 12 |
| Schritt 4: Das Wählen                      | . 15 |
| Schritt 5: Anhang                          | . 15 |

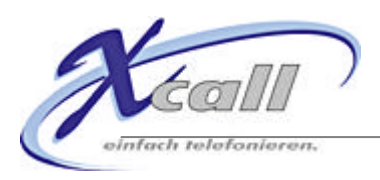

# Wählen-Button in einer Tabelle

## Schritt 1: Excel-Datei öffnen

|   | Microsoft Excel – Telefonbuc | h.xls                                  |   |
|---|------------------------------|----------------------------------------|---|
|   | Datei Bearbeiten Ansicht E   | infügen Forma <u>t</u> E <u>x</u> tras | D |
|   | 🖻 🖬 🔒 🎒 🖏 🖤                  | 🐰 🖻 🛍 ダ 🗠                              |   |
|   | E27 💌 =                      | 6                                      |   |
|   | A                            | В                                      |   |
| 1 | Kontakt                      | Nummer                                 |   |
| 2 | Burkhalter Edith             | +41 (31) 5553435                       |   |
| 3 | Beinhart Werner              | +49 (761) 2073030                      |   |
| 4 | Anders Fritz                 | +41 (44) 3762521                       |   |
| 5 | Fischer Joschka              | +49 (354) 2902828                      |   |
| 6 | Konspiratus Timotheus        | +41 (32) 6412505                       |   |
| 7 | Walker Johnny                | +41 (31) 6642625                       |   |
| 8 | Spooner Arthur               | +41 (31) 6642624                       |   |
| 0 |                              |                                        | _ |

#### Schritt 2: Button einbauen

Zuerst klicken Sie mit der rechten Maustaste an einer freien Stelle in der Symbolleiste.

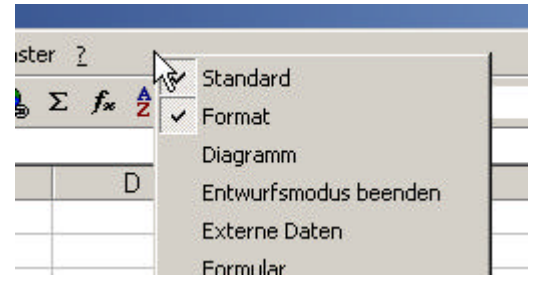

Aktivieren Sie nun den Eintrag "Steuerelemente-Toolbox", welche danach auf dem Bildschirm erscheint.

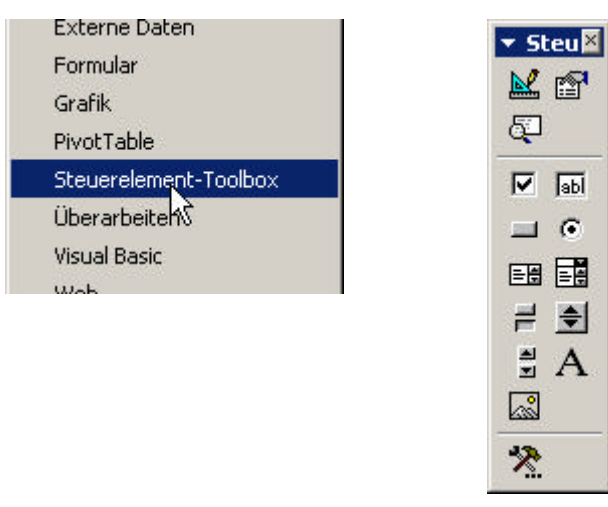

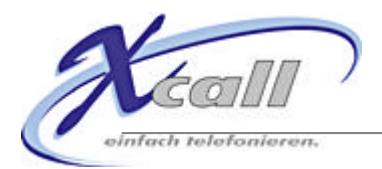

Klicken Sie auf das Icon mit dem Button.

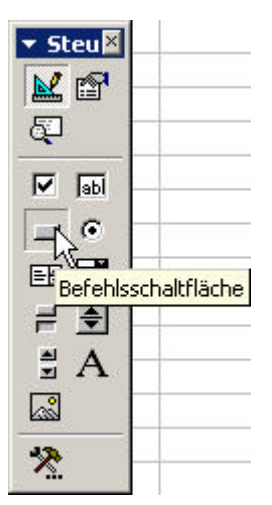

Platzieren Sie den Button jetzt mit einem einfachen Klick an der gewünschten Stelle auf der Tabelle.

| <b>N</b> | 1icrosoft Excel - Telefonbuch       | xls                                   |                     |                  |
|----------|-------------------------------------|---------------------------------------|---------------------|------------------|
|          | <u>Datei Bearbeiten Ansicht Eir</u> | nfügen Forma <u>t</u> E <u>x</u> tras | Date <u>n F</u> ens | ster <u>?</u>    |
|          | 🖻 🖬 🔒 🎒 🖏 🖤                         | 🖻 🛍 🚿 🗠                               | • ci + 🍓            | $\Sigma f_{\pi}$ |
| Con      | nmandBut 💌 📒 =                      | EINBETTEN("Forms.                     | CommandE            | Button.1";"      |
|          | A                                   | B                                     | С                   | [                |
| 1        | Kontakt                             | Nummer                                |                     |                  |
| 2        | Burkhalter Edith                    | +41 (31) 5553435                      |                     |                  |
| 3        | Beinhart Werner                     | +49 (761) 2073030                     | 1                   |                  |
| 4        | Anders Fritz                        | +41 (44) 3762521                      |                     | ▼ Steu×          |
| 5        | Fischer Joschka                     | +49 (354) 2902828                     |                     | M 🖻              |
| 6        | Konspiratus Timotheus               | +41 (32) 6412505                      |                     |                  |
| 7        | Walker Johnny                       | +41 (31) 6642625                      |                     | <u> </u>         |
| 8        | Spooner Arthur                      | +41 (31) 6642624                      |                     | 🔽 🔤              |
| 9        |                                     |                                       |                     | <b>•</b>         |
| 10       |                                     |                                       |                     |                  |
| 11       |                                     | <b>_</b>                              | р – С               |                  |
| 12       |                                     | □ Comma                               | ndEyt P             | ≓ €              |
| 13       |                                     |                                       |                     | ∄ A              |
| 14       |                                     |                                       |                     |                  |
| 15       |                                     |                                       |                     |                  |
| 16       |                                     |                                       |                     | *                |
| 17       |                                     |                                       | 1                   |                  |

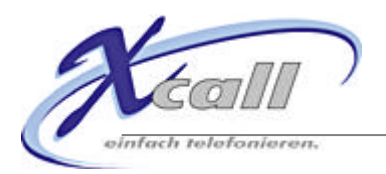

Klicken Sie nun mit der rechten Maustaste auf den eben eingefügten Button und wählen Sie aus dem Menü den Eintrag "Eigenschaften" aus. Danach erscheint ein neues Fenster mit den Eigenschaften des Buttons.

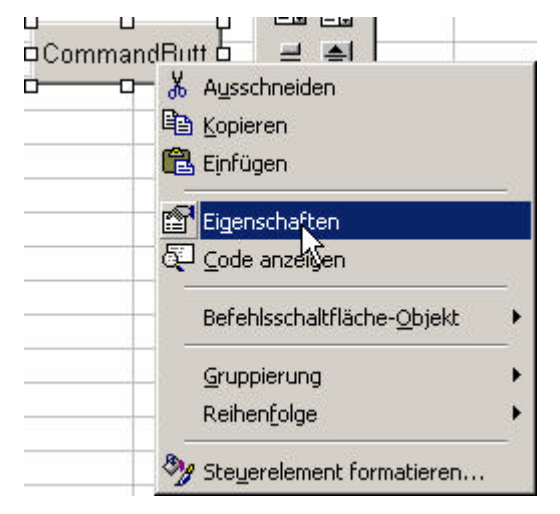

|                 | ×                   |
|-----------------|---------------------|
| CommandBul C    | ommandButt 💌        |
| Alphabetisch N  | ach Kategorien 🛛    |
| (Name)          | CommandButto        |
| Accelerator     |                     |
| Althtml         |                     |
| AutoLoad        | False               |
| AutoSize        | False 💌             |
| BackColor       | BH8000000           |
| BackStyle       | 1 - fmBackStyle     |
| Caption         | CommandButto        |
| Enabled         | True                |
| Font            | Arial               |
| ForeColor       | &H8000001           |
| Height          | 24                  |
| Left            | 168                 |
| Locked          | True                |
| MouseIcon       | (Keine)             |
| MousePointer    | 0 - fmMousePoi      |
| Picture         | (Keine)             |
| PicturePosition | 7 - fmPicturePo     |
| Placement       | 2                   |
| PrintObject     | True                |
| Shadow          | False               |
| TakeFocusOnClic | True                |
| Тор             | 132.75              |
| Visible         | True                |
|                 | 72                  |
| Width           | 10.00 C / C / C / C |

Ändern Sie darin nun den Wert von "Caption" in die Beschriftung, die der Button haben soll, um. z.B. "Wählen".

| packeese. |                 |
|-----------|-----------------|
| BackStyle | 1 - fmBackStyle |
| Caption   | Wählen ]        |
| Enabled   | True            |
| C         | Autal           |

Schliessen Sie das Eigenschaften-Fenster durch einen Klick auf das X oben rechts wieder.

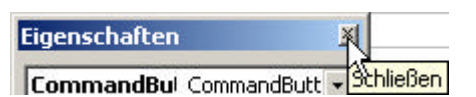

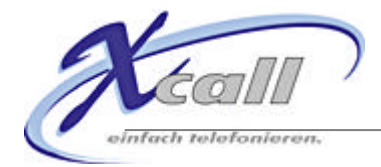

### Schritt 3: Code einbauen

Klicken Sie als nächstes doppelt auf den erstellten Button. Daraufhin wird sich eine VBA (Visual Basic for Applications) Programmierumgebung öffnen.

| 🚰 Microsoft Visual Basic - Telefon                                                                                                    | buch.xls [Entwerfen]                                                                 | -OX |
|----------------------------------------------------------------------------------------------------|--------------------------------------------------------------------------------------|-----|
| ] <u>D</u> atei <u>B</u> earbeiten <u>A</u> nsicht <u>E</u> infüge                                                                                | n Forma <u>t</u> Debuggen Ausführen E <u>x</u> tras Add-Ins <u>F</u> enster <u>?</u> |     |
| 🛛 🐚 - 🖬   X 🖻 🖻 🖊                                                                                                    | 🌇 🗠 🕞 🗉 📓 📽 😭 😤 😰 Z 2, 5 1                                                           | •   |
| Projekt - YBAProject 🛛 🗙                                                                                                    | 🔀 Telefonbuch.xls - Tabelle1 (Code)                                                  |     |
|                                                                                                    | CommandButton1 Click                                                                 | •   |
| EuroTool (EUROTOOL.XL4<br>VBAProject (Telefonbuck<br>Microsoft Excel Objekte<br>Tabelle1 (Tabelle1)<br>Tabelle2 (Tabelle2)<br>Tabelle3 (Tabelle3) | Private Sub CommandButton1_Click() End Sub I                                         |     |
|                                                                                                    |                                                                                      |     |

Fügen Sie nun zwischen den Zeilen

```
Private Sub CommandButton1_Click()
End Sub
folgenden Code ein:
```

```
Dim ret As Long
For Each cell In Selection
    ret = tapiRequestMakeCall(cell.Value, "", vName, "")
Next
```

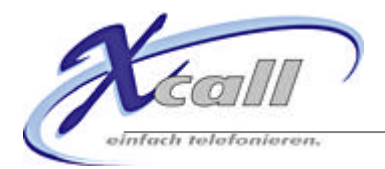

Der nächste Schritt besteht darin, ein Modul für unsere Excel-Datei anzulegen. Dies geschieht auf folgendem Wege: Rechtsklick auf "Microsoft Excel Objekte"  $\rightarrow$  Einfügen  $\rightarrow$  Modul.

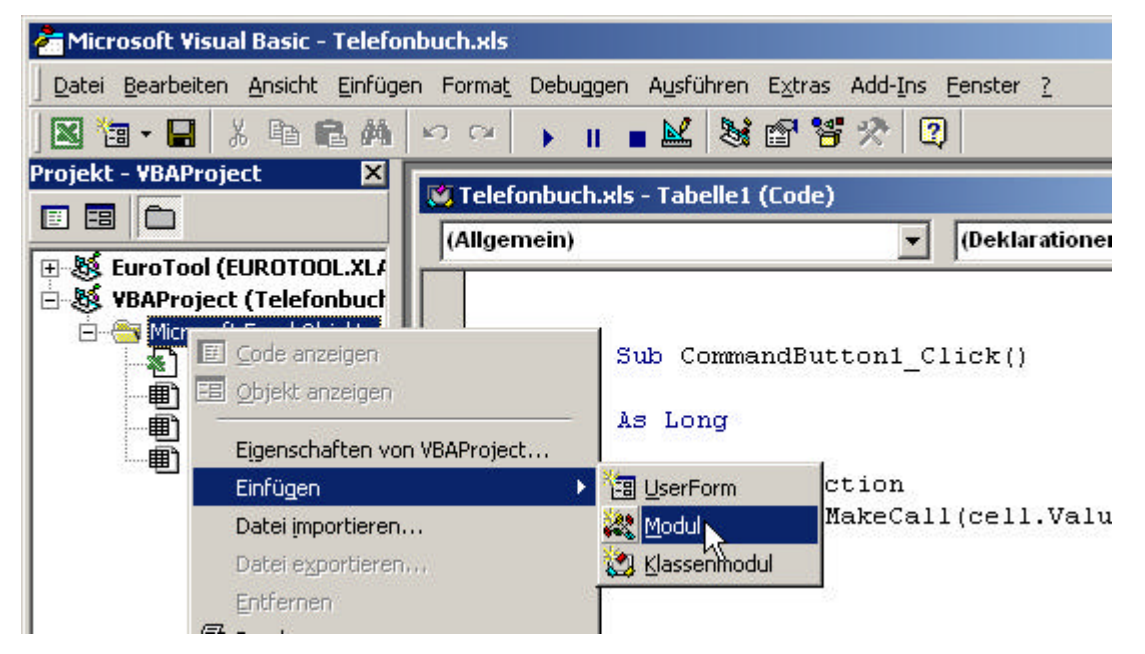

Das Ganze sollte jetzt ein neues Fenster geöffnet haben.

| 🚰 Microsoft Visual Basic - Telefo                                                                                                    | nbuch.xls                     |                                   |   |         |
|----------------------------------------------------------------------------------------------------|-------------------------------|-----------------------------------|---|---------|
| ] <u>D</u> atei <u>B</u> earbeiten <u>A</u> nsicht <u>E</u> infüge                                                                                                    | en Forma <u>t</u> Debuggen Ay | usführen Extras Add-Ins Eenster ? |   |         |
| ] 🛛 🐚 - 🖬 👗 🖬 🖻 🖊                                                                                                    | ⋈ ⋈ → Ⅲ ■ ↓                   | 👱 💐 🖀 😤 🛠 😰 🛛 Z 1, S 1            | ÷ |         |
| Projekt - ¥BAProject 🛛 🗶                                                                                                    | 🚜 Telefonbuch.xls - M         | lodul1 (Code)                     |   | - 0 ×   |
|                                                                                                    | (Allgemein)                   | (Deklarationen)                   |   | -       |
| EuroTool (EUROTOOL.XLA      WBAProject (Telefonbuct      Microsoft Excel Objekte     DieseArbeitsmappe     Tabelle1 (Tabelle1)     Tabelle2 (Tabelle2)     Tabelle3 (Tabelle3)     Module     Module     Modul1 | I<br>Next<br>End Sub          | apinequeconumerati(ociiinaiae)    | , | ·)      |
|                                                                                                    |                               |                                   |   | ►<br>// |

In dieses Fenster fügen Sie jetzt diesen Code ein:

```
Declare Function tapiRequestMakeCall Lib "tapi32.dll" _
(ByVal stNumber As String, ByVal stDummy1 As String, _
ByVal stDummy2 As String, ByVal stDummy3 As String) As Long
```

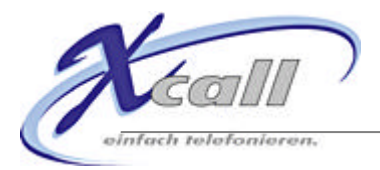

Schliessen Sie jetzt die Programmierumgebung durch einen Klick auf das X oben rechts.

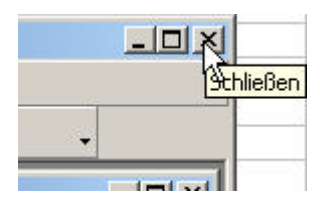

Verlassen Sie nun noch den Entwurfsmodus mit einem Klick auf folgenden Button:

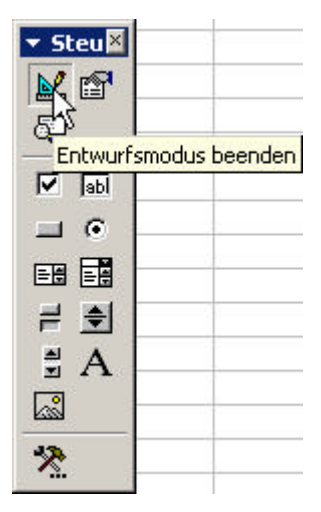

Da der Button jetzt eigentlich fertig eingerichtet ist, können Sie auch die Steuerelemente-Toolbox schliessen. Dies geschieht wie immer mit einem Klick auf das X oben rechts.

### Schritt 4: Das Wählen

Um eine Nummer zu wählen, markieren Sie einfach die Zelle mit der gewünschten Nummer

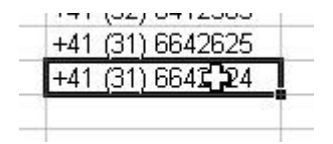

Und klicken dann auf den "Wählen-Button".

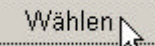

# Schritt 5: Überprüfen des Nummernformates

Die Telefonnummern in der Excel-Liste können in 2 Formaten angegeben werden:

- 1. Kanonisch (Empfohlen): +LÄNDERVORWAHL (VORWAHL) NUMMER Dieses Format wurde im Beispiel verwendet
- 2. Wählbares Format: Die Nummern werden genau so angegeben, wie sie im verwendeten Telefon eingetippt würden, also u.U. auch mit führender 0 als Amtsholungsziffer.

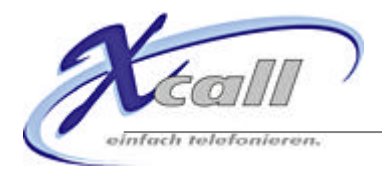

#### Seite 9

# Schritt 6: Speichern

Vergessen Sie nicht die Excel-Datei nach all diesen Strapazen noch abzuspeichern!

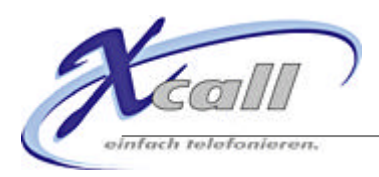

# Wählen-Button in der Symbolleiste

# Schritt 1: Excel-Datei öffnen

|   | Microsoft Excel - Telefonbuc | h.xls                                  |   |
|---|------------------------------|----------------------------------------|---|
|   | Datei Bearbeiten Ansicht E   | infügen Forma <u>t</u> E <u>x</u> tras | D |
|   | 🖻 🖬 🔒 🎒 🖏 🖤                  | 👗 🗈 🛍 🝼 🔛                              | • |
|   | E27 💌 =                      |                                        |   |
|   | A                            | В                                      |   |
| 1 | Kontakt                      | Nummer                                 |   |
| 2 | Burkhalter Edith             | +41 (31) 5553435                       |   |
| 3 | Beinhart Werner              | +49 (761) 2073030                      |   |
| 4 | Anders Fritz                 | +41 (44) 3762521                       |   |
| 5 | Fischer Joschka              | +49 (354) 2902828                      |   |
| 6 | Konspiratus Timotheus        | +41 (32) 6412505                       |   |
| 7 | Walker Johnny                | +41 (31) 6642625                       |   |
| 8 | Spooner Arthur               | +41 (31) 6642624                       |   |
| 0 |                              |                                        | - |

### Schritt 2: Makro einbinden

Starten Sie den VBA-Editor.

| <u>Rechtschreibung</u> <u>Rechtschreibung</u> <u>Arbeitsmappe freigeben</u> Schutz | ,<br> | X↓ M 48 100<br>) %8 4% ⊈ ∰                          | % • 🛛 w<br>:  🔜 • 🕭 • | ählen 🗸     |
|------------------------------------------------------------------------------------|-------|-----------------------------------------------------|-----------------------|-------------|
| Onlinez <u>u</u> sammenarbeit                                                      | •     | E                                                   | F                     | G           |
| Makro                                                                              | •     | ▶ Makros                                            |                       | Alt+F8      |
| ), <u>A</u> npassen<br><u>O</u> ptionen                                            |       | <ul> <li>Aufzeichnen</li> <li>Sicherheit</li> </ul> |                       |             |
| 90 ¥                                                                               |       | 🚰 Visual Basic-Edito                                | org                   | Alt+F11     |
| 2000                                                                               |       |                                                     | Editor Alt+Lin        | nschalt+E11 |

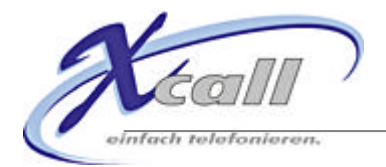

Wählen Sie das vorhin erstellte Modul1 aus.

| Proj | jekt - VBAProject 🛛 🛛 🔀                                                                                                    |
|------|----------------------------------------------------------------------------------------------------|
| ≣    |                                                                                                    |
| +    | <ul> <li>EuroTool (EUROTOOL.XLA</li> <li>VBAProject (Telefonbuch</li> <li>Microsoft Excel Objekte</li> <li>DieseArbeitsmappe</li> <li>Tabelle1 (Tabelle1)</li> <li>Tabelle2 (Tabelle2)</li> <li>Tabelle3 (Tabelle3)</li> <li>Module</li> <li>Module</li> </ul> |
|      |                                                                                                    |

Und fügen Sie nach dem bereits existierenden Code folgendes ein:

```
Sub Makrol()
Dim ret As Long
For Each cell In Selection
    ret = tapiRequestMakeCall(cell.Value, "", vName, "")
Next
End Sub
```

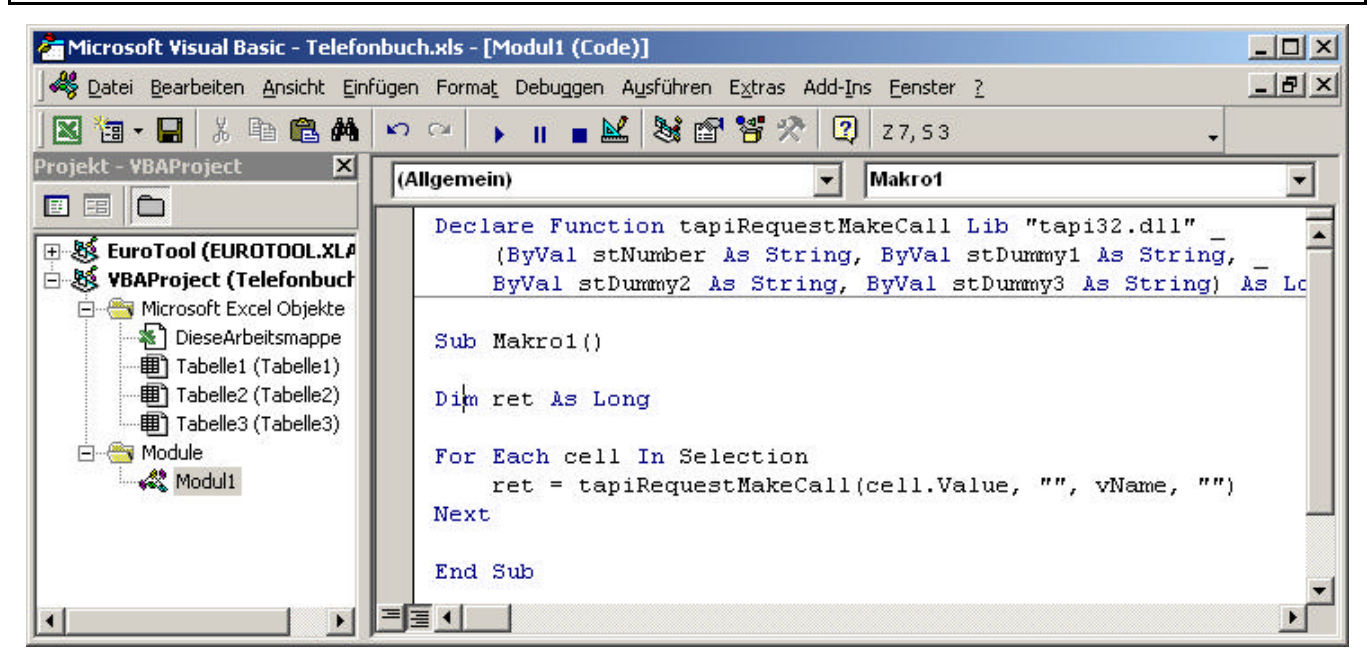

Schliessen Sie den VBA-Editor.

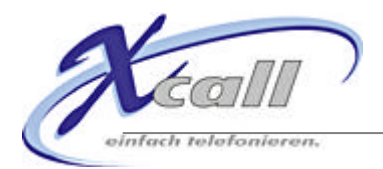

# Schritt 3: Button in Symbolleiste einbauen

Zuerst klicken Sie mit der rechten Maustaste an einer freien Stelle in der Symbolleiste.

|                               | Standard              |
|-------------------------------|-----------------------|
| $\Sigma f_{\ast} \frac{1}{2}$ | ✓ Format              |
|                               | Diagramm              |
| D                             | Entwurfsmodus beenden |
|                               | Externe Daten         |
|                               | Formular              |

Danach wählen Sie den Menüpunkt "Anpassen...".

| Loichhon       |  |
|----------------|--|
| Zwischenablage |  |
| 5nagIt         |  |
| Anpassen       |  |

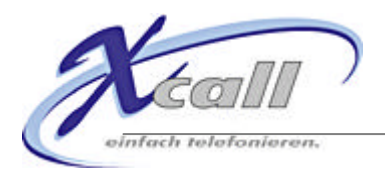

In dem neuen Fenster wählen Sie im Reiter "Befehle" den Menüpunkt "Makros" aus.

| Kategorien: Be<br>Fenster u. Hilfe (?) ▲<br>Zeichnen<br>AutoFormen<br>Diagramm erstellen<br>Web<br>Formulare | efehle:<br>Benutzerdefiniertes Menüelement 🔮<br>Oschaltfläche anpassen | 1 |
|----------------------------------------------------------------------------------------------------|------------------------------------------------------------------------|---|
| Steuerelement-Toolt<br>Makros<br>Eingebaute Manüs<br>Neues Menü                                              |                                                                        | - |
| Ausgewählter Befehl:<br>Beschreibung                                                                         | Auswahl ändern *                                                       |   |

Ziehen Sie als nächstes mit gedrückter linker Maustaste den Button an die gewünschte Stelle in der Symbolleiste.

| - (- | Symbolleisten Befehle Optionen                                                                                                    |
|------|----------------------------------------------------------------------------------------------------|
| F    | Kategorien: B <u>e</u> fehle:                                                                                                    |
|      | Fenster u. Hilfe (?)   Zeichnen   AutoFormen   Diagramm erstellen   Web   Formulare   Steuerelement-Toolt   Makros   Eingebaute Menüs   Neues Menü |
|      | Ausgewählter Befehl:                                                                                                    |
|      | Beschreibung Auswahl ändern *                                                                                                    |

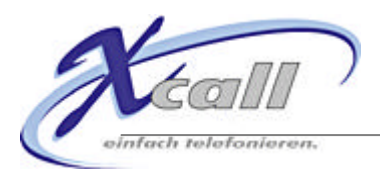

Jetzt klicken Sie mit der rechten Maustaste auf den neuen Button und ändern den Anzeigenamen nach Belieben ab.

| -            | 12222 |                 |                 |       |                |      |
|--------------|-------|-----------------|-----------------|-------|----------------|------|
| N <u>a</u> r | ne:   | Wäh             | len)            |       | I              |      |
|              | Sch   | haltflä         | iche <u>k</u> a | opie  | ren            |      |
|              | Sch   | haltflä         | iche <u>e</u> i | nfü   | gen            |      |
|              | Sch   | haltflä         | iche <u>z</u> i | urüc  | ksetze         | n    |
|              | Sch   | haltflä         | iche <u>b</u> i | eart  | eiten.         |      |
|              | Sch   | haltflä         | chens           | ymb   | ol än <u>d</u> | ern  |
|              | Sta   | ndar            | ł               |       |                |      |
| ~            | Nu    | r <u>T</u> ext  | : (imm          | er)   |                |      |
|              | Nu    | r Te <u>x</u> l | : (in M         | enü   | s)             |      |
|              | Sch   | haltflä         | chens           | ymb   | ol und         | Text |
|              | Gru   | Jppier          | ung b           | egin  | nen            |      |
|              | Ну    | perlin          | k zuwe          | eiser | ז              |      |
|              | Ma    | kro zu          | weise           | n     |                |      |

Wenn Sie wollen können Sie dem Button jetzt noch ein Icon zu weisen: "Schaltflächensymbol ändern".

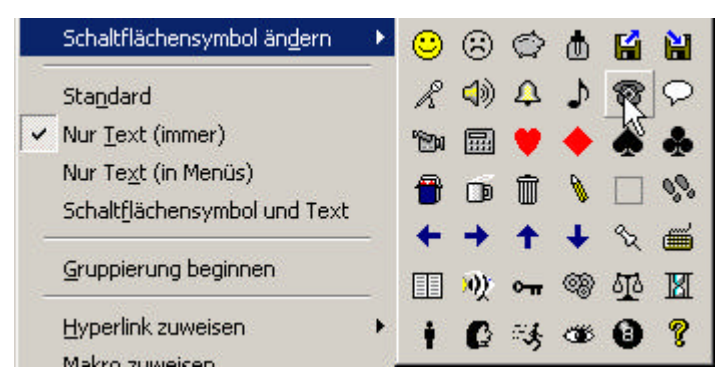

Klicken Sie als nächstes auf "Makro zuweisen".

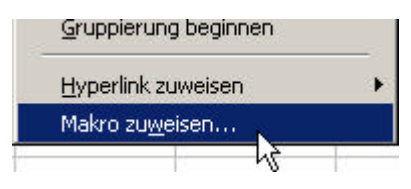

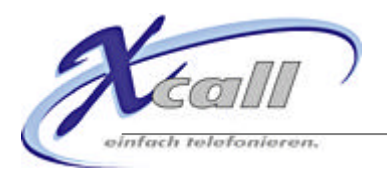

| Makro1 |          | ок          |
|--------|----------|-------------|
| Makro1 | <u> </u> | Abbrechen   |
|        |          | Bearbeiten  |
|        |          | Aufzeichnen |
|        |          |             |
|        |          | 1           |
|        | - H - C  | 1           |

Jetzt wählen Sie das eben erstellte "Makro1" aus und bestätigen mit "OK".

Schliessen Sie nun noch das "Anpassen"-Fenster mit einem Klick auf die Schaltfläche "Schliessen".

#### Schritt 4: Das Wählen

Um eine Nummer zu wählen, markieren Sie einfach die Zelle mit der gewünschten Nummer

| +41 | (31) 6647 24 |
|-----|--------------|

Und klicken dann auf den "Wählen-Button" in der Symbolleiste.

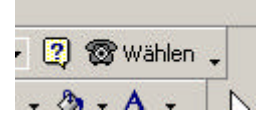

#### Schritt 5: Anhang

Falls Sie keine Verwendung mehr für den Button in der Tabelle haben, so können Sie diesen unbekümmert löschen. Der Button in der Symbolleiste funktioniert unabhängig von diesem. Ach ja, abspeichern nicht vergessen!